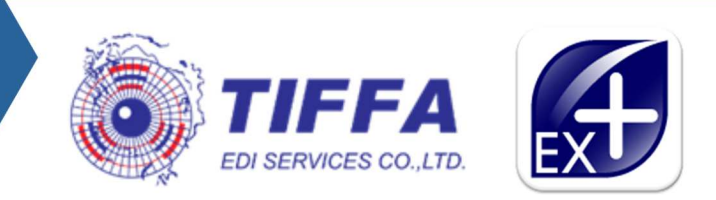

## EZYPLUSEX

Version 4.7.11 18 March 2025

- ปรับปรุงแบบฟอร์มตรวจรับกลับคืน/ยกเลิกการส่งออก
- เพิ่ม Checkbox ให้แสดงข้อมูลช่องอัตราอากรจาก Free เป็น 0%
- แสดงจำนวนหีบห่อรวมท้ายใบขนสินค้าทุกหน้า โดยยกยอดรวมไปแต่ละหน้าของใบขนฯ
- ปรับปรุงการปัดทศนิยมของการเฉลี่ยน้ำหนัก
- สามารถคันหา ISO PORT ที่คอลัมน์ Port Code หรือ Port Name
- เพิ่มการอ่าน และรับคำตอบกลับ Error Schema "SENDER INVALID PROVIDER"
- เพิ่ม Menu การ Export Excel File ตาม Template ของ TIFFA
- o โปรแกรมล๊อค ไม่สามารถเข้าใช้งานภายใต้ Ref. เดียวกันได้มากกว่า 1 User
- เพิ่ม Option แสดงชื่อ, ที่อยู่ผู้ซื้อ ท้ายใบขนสินค้า
- ปรับปรุงการคำนวณยอด FOB Value Baht หากมี Other Charge และมีหลายสกุลเงิน
- แฟ้มผู้ใข้งานโปรแกรมเพิ่มสิทธิ์การจัดการข้อมูลกรมศุลกากร
- สามารถตั้งค่าการพิมพ์ใบขนฯแต่ละบริษัทฯ หรือ copy ไปยังบริษัทอื่นได้ สำหรับ ini GetSettingDB=Y
- เพิ่ม Text Box เพื่อระบุ Note ในแฟ้มสินค้า และไม่ Gen Tag XML ส่งกรมศุลฯ
- เพิ่มการแจ้งเตือนกรณีใช้งาน Option "ไม่ต้องส่งรหัสสินค้าไป XML"
- เพิ่มคอลัมน์ "Purchase Order" ในรายงาน Export Report
- เพิ่มคอลัมน์ "Booking no." ในรายงาน Summary export declaration Report
- เพิ่มคอลัมน์ "Booking no." ในรายงาน Export report
- ปรับปรุงการแสดงทศนิยมส่วน "Total FOB Value" ในใบขนฯ
- ปรับปรุงการพิมพ์ใบสลักหลัง ไม่แสดงเบอร์ตู้ที่มีสถานะ Cancel Accept
- เพิ่ม Option คัดลอกที่ฟิลด์ประเภทสินค้า
- ข้อมูล Incoterm ของ Price Term มีให้เลือกเทียบเท่า Delivery Term
- เพิ่ม Function "ลบข้อมูลใน table RESPONSE ที่ซ้ำกัน"
- เพิ่มการระบุชื่อในแฟ้มผู้ถือบัตรตัวอย่างลายมือชื่อให้เป็น 120 ดัวอักษร
- เพิ่ม Option พิมพ์สถานที่ตรวจปล่อยบรรทัดเดียว หากใช้รหัสเดียวกับท่ารับบรรทุก
- เอกสารใบขนสินค้าสามารถแสดงที่อยู่ผู้ส่งออกในบรรทัดเดียว
- เพิ่มเงื่อนไขแสดงเฉพาะใบขนฯที่มีข้อมูล Short สำหรับ "รายงานใบขน PDF"
- หน้าจอแก้ไขใบขนสินค้า Disable Field หลังสร้างใบขนฯ กรณีที่ต้องการแก้ไขข้อมูลต้องแก้ไข ที่หน้าจอ ``แก้ไข Invoice''
- เพิ่มคอลัมน์ "Export Tax Incentive", "Import Tax Incentive" รายงานบันทึกไป EXCEL, XML file (ลูกค้า)
- ใบสลักหลังแสดงข้อมูลเบอร์ตู้คอนเทนเนอร์ตามจำนวนรถที่ผ่านด่านให้ถูกต้อง (กรณีไม่มีเบอร์ ตู้แสดงค่าเป็น N/A)
- แจ้งเดือนกรณีแก้ไข Invoice ขณะที่มีผู้ใช้งานอื่นกำลังสร้างใบขนฯใน reference เดียวกัน
- แจ้งเดือนการระบุหน่วยหีบห่อ
- ปรับปรุงฟิลด์ อ้างถึงเลขที่ใบขนฯ ต้องบันทึก 14 ตัวอักษร

RN.QA.0012

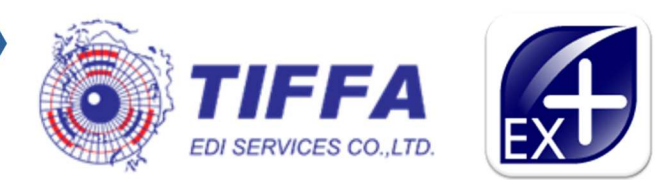

- ปรับปรุงให้ตรวจสอบเพิ่มเดิมที่ฟิลด์ "Packing Charge", "Foreign Inland", "Landing Charge", "Other Charge"
- การพิมพ์ใบขนฯสามารถเลือกจำนวนตัวเลขสำหรับการพิมพ์ลำดับสาขา ผู้นำเข้า-ส่งออกได้
- การพิมพ์ใบขนฯสามารถแสดงรหัสสินค้าของกรมศุลฯ
- สามารถแก้ไขข้อมูล "VOY" หลังสร้างใบขนฯ หรือได้รับสถานะ Accept แล้ว
- การพิมพ์ใบขนสินค้าสามารถพิมพ์เฉพาะหน้าใบขนฯ ที่ต้องการได้
- รายงาน ใบขน PDF สามาร "พิมพ์เฉพาะใบต้น" ได้
- ₀ โปรแกรมสามารถรองรับ Protocol TLS 1.2
- Menu "ลบแฟ้มสินค้า" สามารถค้นหารหัสสินค้าได้
- การพิมพ์ใบขนฯเพิ่ม Option พิมพ์ "Other Charge" ได้
- การพิมพ์ใบขนฯเพิ่ม Option พิมพ์ "พิมพ์รหัสสินค้าอันตราย"
- ເพิ่ม Menu "ລນแฟ้มบริษัท"
- ₀ เพิ่มคอลัมน์ "House B/L no." ในรายงาน Export Report
- กรณีบันทึกใบอนุญาต แจ้งเดือนการบันทึกข้อมูลวันที่ ที่ไม่ถูกต้อง เช่น ก่อนปี 1960, พ.ศ. หรือ ค.ศ. เป็นต้น
- ปรับปรุงหน้าจอ Invoice ให้แสดงอยู่กลางจอ
- รายงาน ใบขน PDF สามารถกำหนดการตั้งชื่อ File ได้
- รายงาน "ใบขน PDF" ไม่แสดงข้อมูล MEMO
- แก้ไขการแสดงผลชื่อผู้ส่งของออก/ผู้รับมอบในใบสลักหลัง
- เพิ่มการ login ด้วย e-mail (ต้องระบุในแฟ้มผู้ใช้งาน)
- เพิ่มรายงาน "รายงานแฟ้มสินค้า ตามวันที่บันทึกข้อมูล"
- ปรับปรุงการ Update, Delete และ Insert แฟ้มข้อมูลกรมศุลฯ
- ดรวจสอบการบันทึกฟิลด์"วิธีการวางประกัน"
- เพิ่ม "วันที่พิมพ์ PDF" เป็นหนึ่งในเงื่อนไขการสร้างชื่อ
- การแสดงค่า Container no. สำหรับการพิมพ์ใบสลักหลังมาจาก Response "Goods Checked" ของกรมศุลกากร
- ปรับปรุงการ Default Checkbox, Radio Button ที่เมนู "บันทึกข้อมูล Excel File, XML File( ลูกค้า)" จากครั้งสุดท้ายที่ใช้งาน
- o ปรับปรุง Import ชื่อสินค้าภาษาอังกฤษเกิน 125 ตัวอักษรให้ตัดลงมาบรรทัดต่อไป
- แก้ไขการคำนวณค่า FOB ในแต่ละรายการ ให้ทำงานตามข้อกำหนด การคำนวณ FOB ของค่า Other Charge
- การพิมพ์ใบขนฯเพิ่ม Option "พิมพ์ VOY หลังชื่อเรือ"
- การพิมพ์ใบขนฯเพิ่ม Option "พิมพ์คำ "VOY. " หน้าเที่ยวเรือ"
- เพิ่ม Option คัดลอกที่ฟิลด์ Formula BOI
- เพิ่ม Option เลือกแสดงปีศักราช ของวันที่ใบอนุญาต
- แก้ไขการแสดงข้อมูลที่ระบุใน "Self Certification remark"
- แจ้งเดือนขณะสร้างใบขนฯ หากพบจำนวนรายการเกิน 9,999 รายการ
- แจ้งเดือนกรณี Company, Company Tax, Invoice No. และ Invoice Date ซ้ำเมื่อบันทึก
- ๑ เพิ่มคอลัมน์ "สถานะปัจจุบัน" สำหรับ รายงานเพื่อติดตามสถานะใบขนฯ
- การพิมพ์ใบขนฯ เพิ่มเงื่อนไขการพิมพ์ AEOs
- เพิ่ม Config สำหรับกำหนดเงื่อนไขตามลำดับ Option ของการรับข้อมูล Excel File

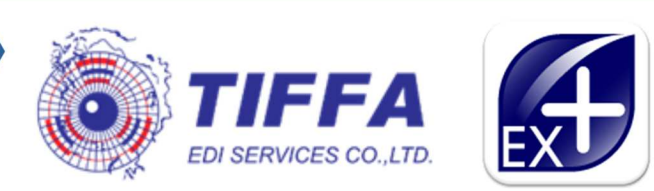

- ๑ แก้ไขแฟ้มผู้ใช้งาน สิทธิ User ไม่เห็นเมนูรับ-ส่งข้อมูล
- เพิ่ม menu "Copy แฟ้มบริษัท"
- แก้ปัญหาการ Import file ดึงข้อมูลจาก Master "ชื่อสินค้าภาษาไทย"แสดงไม่ถูกต้องตาม เงื่อนไข
- การพิมพ์ใบขนฯ เพิ่ม Option "การพิมพ์ลำดับพิกัด,รหัสสิทธิพิเศษ"
- การพิมพ์ใบขนฯ เพิ่ม Option "การพิมพ์ ยอดรวม Package ท้ายใบขนฯ"
- การพิมพ์ใบขนฯ แก้ไขข้อความ "อ้างถึงเลขที่ใบขนฯ"
- การพิมพ์ใบขนฯ เพิ่ม Option เลือกพิมพ์ ยอดรวม Total Fr, Ins และ For ไม่ต้องเอา No commercial มารวมด้วย
- เพิ่มคอลัมน์ " Export Tax Incentive ID " รายงาน Export Report
- หน้าจอ Login ไม่แสดง Login Name ค้างไว้ หลัง Logout หรือปิดโปรแกรม
- ขยายขนาดฟิลด์ "รหัสผู้ชื้อ", "รหัสผู้ถือบัตร"
- ไม่แจ้งเตือน กรณีตรวจสอบพบระบุ Invoice ซ้ำ กับใบขนฯ ที่มีสถานะ Cancel
- รองรับการส่ง XML สำหรับการชำระค่าธรรมเนียมฯ ศุลกากร 200 บาท ตามประกาศที่ 42/2568
  - รองรับการส่งค่าชำระค่าธรรมเนียมการผ่านพิธีการศุลกากร แม้ไม่มีค่าภาษีอากร
  - พิมพ์แบบฟอร์มใบแจ้งหนี้ค่าธรรมเนียมการผ่านพิธีการศุลกากร กรณีที่ต้องการพิมพ์ เอกสารไปชำระค่าธรรมเนียมรายใบขนฯ